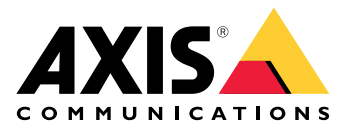

# AXIS TA1101–B Wiegand to OSDP Converter

Manuale dell'utente

# Indice

| Panoramica delle soluzioni                            | 3 |
|-------------------------------------------------------|---|
| Dati tecnici                                          | 4 |
| Panoramica dei prodotti                               | 4 |
| Indicatori LED                                        | 4 |
| Pulsanti                                              | 5 |
| Pulsante di comando                                   | 5 |
| Connettori                                            | 5 |
| Connettore OSDP                                       | 5 |
| Connettore Wiegand                                    | 5 |
| Ingressi con supervisione                             | 6 |
| Connettore DIP switch                                 | 7 |
| Risoluzione dei problemi                              | 8 |
| Ripristino delle impostazioni predefinite di fabbrica | 8 |
|                                                       | 8 |
| Modalità di configurazione                            | 8 |
| Aggiornamento del software del dispositivo            | 8 |
| Problemi tecnici, indicazioni e soluzioni             | 8 |
| Contattare l'assistenza                               | 9 |

# Panoramica delle soluzioni

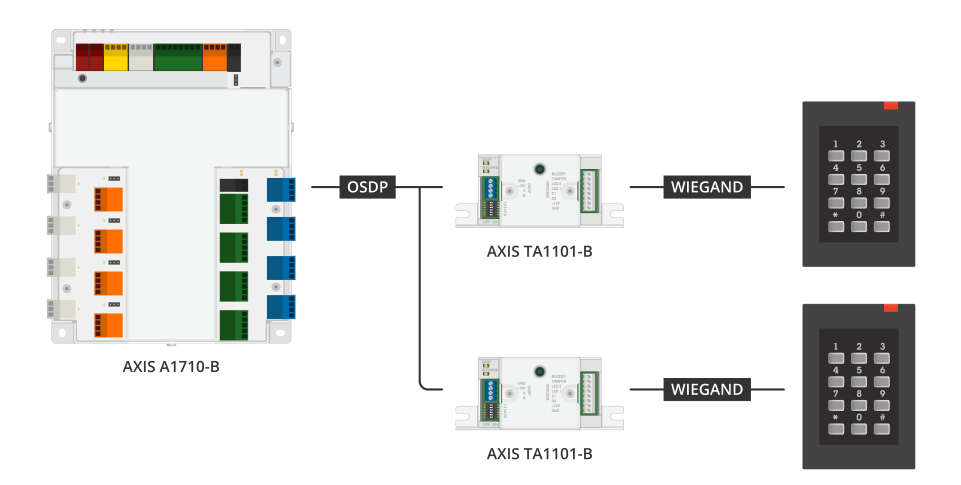

Il convertitore da Wiegand a OSDP viene utilizzato tra il lettore Wiegand e il door controller per convertire i dati Wiegand in OSDP. Ogni lettore Wiegand deve essere collegato a un convertitore.

# Dati tecnici

# Panoramica dei prodotti

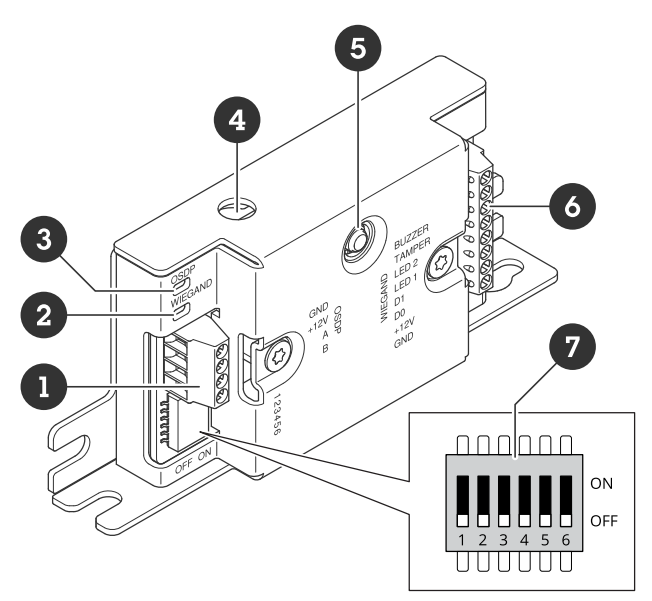

- 1 Connettore OSDP
- 2 LED Wiegand 3 LED OSDP
- 4 Manomissione dell'apertura dell'alloggiamento
- Fulsante di comandoConnettore WiegandInterruttore DIP

# Indicatori LED

| LED OSDP                                                                        | Significato                                                                                             |
|---------------------------------------------------------------------------------|----------------------------------------------------------------------------------------------------|
| Lampeggia in<br>verde ogni 1 s                                                  | Inattivo. Nessuna comunicazione OSDP                                                                    |
| Lampeggia in<br>verde ogni 50<br>ms ad ogni<br>trasmissione di<br>risposta OSDP | Comunicazione OSDP normale                                                                              |
| Rosso                                                                           | Manomissione dell'alloggiamento o manomissione del lettore Wiegand attiva                               |
| Verde                                                                           | Inattivo quando il pulsante di comando viene premuto per meno di 15 s                                   |
| Lampeggia<br>rosso/verde<br>ogni 250 ms                                         | Scaricare e installare il software del dispositivo                                                      |
| Lampeggia in<br>verde ogni 100<br>ms                                            | Ripristinare le condizioni di fabbrica quando si preme il pulsante di comando per più di 15 s<br>(*)    |
| Lampeggia in<br>rosso ogni 100<br>ms                                            | Cancella il software del dispositivo quando il pulsante di comando viene premuto per più di<br>60 s (*) |

| LED Wiegand                          | Significato                                            |
|--------------------------------------|--------------------------------------------------------|
| Verde                                | Dati Wiegand ricevuti                                  |
| (Acceso per<br>50 ms)                |                                                        |
| Verde                                | Inserire o uscire dalla modalità di configurazione (*) |
| (Acceso per<br>1s)                   |                                                        |
| Lampeggia in<br>verde ogni<br>250 ms | Nella modalità configurazione (*)                      |
| Rosso                                | Errore di sovracorrente dell'output Wiegand            |

(\*) Vedere .

# Pulsanti

### Pulsante di comando

Il pulsante di comando viene utilizzato per:

- Ripristino del dispositivo alle impostazioni predefinite di fabbrica. Vedere .
- Modalità di configurazione. Vedere .

## Connettori

## **Connettore OSDP**

Una morsettiera a 4 PIN per il collegamento al lettore OSDP.

| Funzione         | Pin | Nota                                | Dati tecnici        |
|------------------|-----|-------------------------------------|---------------------|
| Massa CC (GND)   | 1   |                                     | 0 V CC              |
| Input CC (+12 V) | 2   | Fornisce alimentazione<br>all'unità | 12 V CC, max 440 mA |
| А                | 3   | Half-duplex                         | RS485               |
| В                | 4   | Half-duplex                         | RS485               |

Per ulteriori informazioni, vedere electrical wiring drawings (schemi elettrici).

## **Connettore Wiegand**

Una morsettiera a 8 PIN per il collegamento al lettore Wiegand.

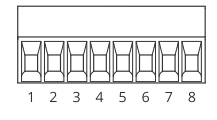

| Funzione          | Pin | Nota                                                                                                    | Dati tecnici                              |
|-------------------|-----|----------------------------------------------------------------------------------------------------|-------------------------------------------|
| Massa CC (GND)    | 1   |                                                                                                    | 0 V CC                                    |
| Output CC (+12 V) | 2   | Fornisce l'alimentazione<br>al lettore (passa<br>dall'input CC dell'OSDP)                                                                                                    | 12 V CC, max 440 mA                       |
| DO                | 3   | Dati Wiegand                                                                                                    | Da 0 a max 30 V CC                        |
| D1                | 4   | Dati Wiegand                                                                                                    | Da 0 a max 30 V CC                        |
| LED 1             | 5   | Uscita digitale                                                                                                    | Da 0 a max 30 V CC,<br>open-drain, 100 mA |
| LED 2             | 6   | Uscita digitale                                                                                                    | Da 0 a max 30 V CC,<br>open-drain, 100 mA |
| MANOMISSIONE      | 7   | Input digitale o input<br>supervisionato -<br>collegarlo al pin 1 per<br>attivarlo oppure lasciarlo<br>isolato (scollegato) per<br>disattivarlo. Per utilizzare<br>l'ingresso supervisionato,<br>installare resistori<br>terminali. Vedere il<br>diagramma di<br>connessione per<br>informazioni su come<br>collegare i resistori.<br>Vedere . | Da 0 a max 30 V CC                        |
| SEGNALE ACUSTICO  | 8   | Uscita digitale                                                                                                    | Da 0 a max 30 V CC,<br>open-drain, 100 mA |

Per ulteriori informazioni, vedere electrical wiring drawings (schemi elettrici).

#### Nota

I dati Wiegand non sono criptati. Per ridurre il rischio di sicurezza, installare il lettore Wiegand il più vicino possibile ad AXIS TA1101-B quando si utilizza il canale sicuro OSDP.

#### Ingressi con supervisione

Per utilizzare gli input supervisionati, installare resistori terminali in base al diagramma di seguito riportato.

#### Connessione prima in serie

l valori delle resistenze devono essere di 1 k $\!\Omega\!.$ 

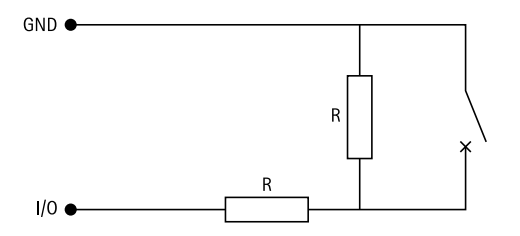

#### Nota

Si consiglia l'uso di cavi intrecciati e schermati. Connetti schermatura a 0 V CC.

# Connettore DIP switch

Morsettiera a 6 pin. La posizione predefinita dei DIP switch è OFF.

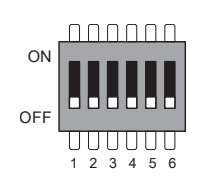

| 1   | 2   | 3   | 4   | 5   | 6   | Descrizione                                        |
|-----|-----|-----|-----|-----|-----|----------------------------------------------------|
| OFF | OFF |     |     |     |     | Indirizzo 0 (OSDP<br>COMSET supportato)            |
| ON  | OFF |     |     |     |     | Indirizzo 1                                        |
| OFF | ON  |     |     |     |     | Indirizzo 2                                        |
| ON  | ON  |     |     |     |     | Indirizzo 3                                        |
|     |     | OFF |     |     |     | Terminazione RS485<br>da 120 ohm<br>disabilitata   |
|     |     | ON  |     |     |     | Terminazione RS485<br>da 120 ohm abilitata         |
|     |     |     | OFF |     |     | Modalità LED Wiegand<br>singolo (LED1)             |
|     |     |     | ON  |     |     | Modalità LED Wiegand<br>doppio (LED1 + LED2)       |
|     |     |     |     | OFF |     | Manomissione<br>dell'alloggiamento<br>disabilitata |
|     |     |     |     | ON  |     | Manomissione<br>dell'alloggiamento<br>abilitata    |
|     |     |     |     |     | OFF | Modalità canale sicuro<br>OSDP disabilitata        |
|     |     |     |     |     | ON  | Modalità canale sicuro<br>OSDP abilitata           |

# Risoluzione dei problemi

## Ripristino delle impostazioni predefinite di fabbrica

- 1. Scollegare l'alimentazione dal dispositivo.
- 2. Tenere premuto il pulsante di comando quando si ricollega l'alimentazione. Vedere .
- 3. Tenere il pulsante di comando premuto per 15 secondi. Vedere .
- 4. Rilasciare il pulsante di comando. La procedura è terminata quando il LED di stato diventa verde. Il dispositivo è stato reimpostato alle impostazioni di fabbrica predefinite.

## Modalità di configurazione

Per inserire la modalità di configurazione, premere il pulsante di comando per più di 10 secondi finché il LED Wiegand non diventa verde per un secondo. Vedere . Per la configurazione degli input supervisionati, vedere .

Durante la modalità configurazione:

- Fare clic una volta su questo pulsante di comando per uscire dalla modalità di configurazione.
- Fare clic due volte su questo pulsante di comando per configurare IO5 come digitale.
- Fare clic tre volte su questo pulsante di comando per configurare IO5 come analogico per la manomissione supervisionata.
- Fare clic quattro volte sul pulsante di comando per configurare il circuito a collettore aperto supervisionato.
- Fare clic cinque volte sul pulsante di comando per configurare il circuito interruttore supervisionato.

## Aggiornamento del software del dispositivo

#### Importante

- Le impostazioni preconfigurate e personalizzate vengono salvate quando si aggiorna il software del dispositivo (a condizione che le funzioni siano disponibili nella nuova versione), sebbene ciò non sia garantito da Axis Communications AB.
- Assicurarsi che il dispositivo rimanga collegato alla fonte di alimentazione durante il processo di aggiornamento.
- Assicurati di avere un lettore OSDP configurato nel tuo sistema di controllo degli accessi.

#### Nota

Quando si aggiorna il dispositivo con la versione più recente, il dispositivo riceve le ultime funzionalità disponibili. Leggere sempre le istruzioni di aggiornamento e le note di rilascio disponibili con ogni nuova versione prima di aggiornare la versione. Per il software del dispositivo più aggiornato e le note sul rilascio, visitare il sito Web *axis.com/support/device-software*.

- 1. Scaricare il file del software del dispositivo sul computer, disponibile gratuitamente su axis.com/support/ device-software.
- 2. Accedi all'interfaccia web del door controller come amministratore.
- 3. Vai a Peripherals (Periferiche) > Upgrade (Aggiornamento) > Upgrade converters (aggiorna i convertitori).
- 4. Fai clic su Upgrade converters (Aggiorna i convertitori).

Al termine dell'operazione, il dispositivo viene riavviato automaticamente.

#### Problemi tecnici, indicazioni e soluzioni

Se non si riesce a trovare qui ciò che si sta cercando, provare ad accedere alla sezione relativa alla risoluzione dei problemi all'indirizzo axis.com/support.

| Problemi con il software del dispositivo |                                                                                                    |  |
|------------------------------------------|----------------------------------------------------------------------------------------------------|--|
| Errore di<br>aggiornamento               | Se l'aggiornamento non riesce, provare ad aggiornare nuovamente il software del dispositivo.                                                                                                    |  |
| Nessun software del<br>dispositivo       | Se si preme il pulsante di comando durante l'accensione per più di 60 secondi, è possibile rimuovere il software del dispositivo. Per risolvere il problema, provare ad aggiornare il software del dispositivo. |  |

# Contattare l'assistenza

Se serve ulteriore assistenza, andare su *axis.com/support*.

T10221892\_it

2025-04 (M1.13)

 $\ensuremath{\mathbb{C}}$  2025 Axis Communications AB